# Инструкция по Spyroid 8.0

- 1. Запускаем Spyroid 8.0
- 2. Заходим во вкладку Servers

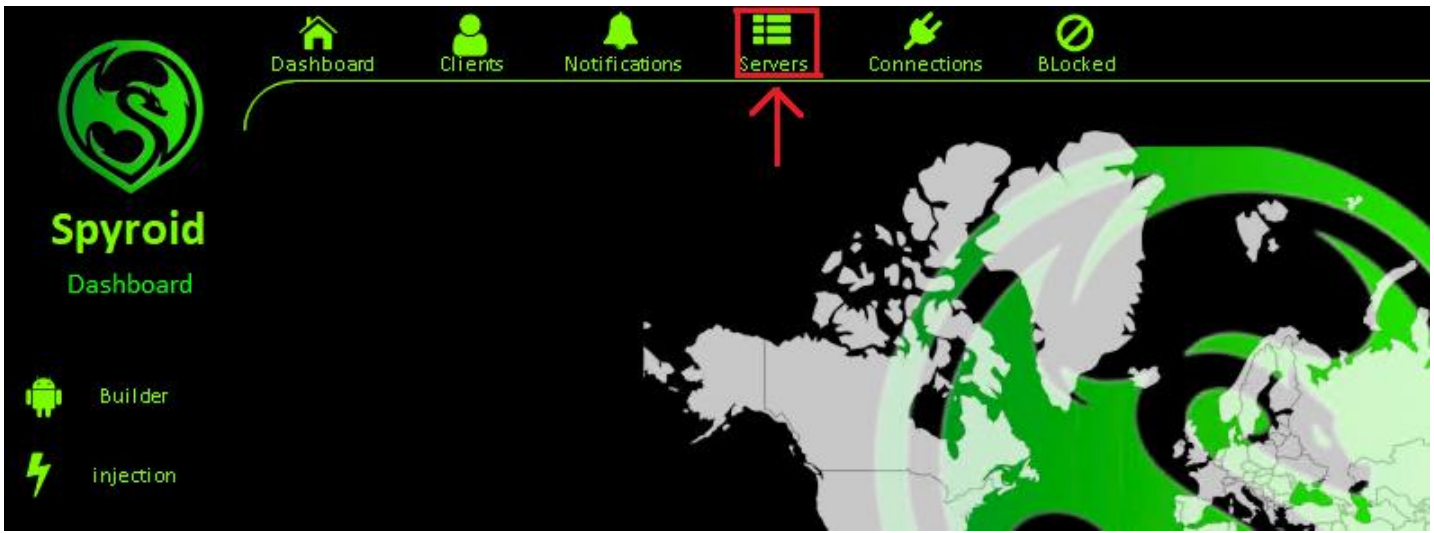

3. Добавляем новый порт в зависимости от наименования User (можно увидеть в правом верхнем углу).

Например: если у нас User Name: user17781, то данный профиль имеет порты от 17781 до 17790 порта

|         |                         |                     | User Name: user17791                          |
|---------|-------------------------|---------------------|-----------------------------------------------|
| Servers | <b>ý</b><br>Connections | <b>O</b><br>BLocked | <b>••</b> • • • • • • • • • • • • • • • • • • |
| iber    |                         |                     | 17792 - +                                     |
| 17791   |                         |                     |                                               |

#### 4. Включаем порт

|           |                   |                                       |      | User Name: user17791 |
|-----------|-------------------|---------------------------------------|------|----------------------|
|           | Dashboard Clients | Notifications Servers Connections BLo | died | Port 🗨 🕈             |
| Spyroid   | ON                | 17791                                 | ON   |                      |
| Servers   |                   | 17792                                 | OFF  |                      |
| injection | OFF               | 17793                                 | OFF  |                      |

#### 5.Заходим на вкладку Builder

|           | Dashboard | Clients<br>TxTxT | A<br>Notifications | Servers<br>Oer | <b>ý</b><br>Connections | BLocked |
|-----------|-----------|------------------|--------------------|----------------|-------------------------|---------|
| Spyroid   | ON        |                  |                    | 17791          |                         |         |
| Servers   | ON        |                  |                    | 17792          |                         |         |
| 👾 Builder | OFF       |                  |                    | 17793          |                         |         |

- 6.1 Проверяем, что бы в Host/ip было 31.222.238.176
- 6.2 Вписываем добавленный порт.
- 6.3 Даём название приложению (Например: CBRF, Security, SecurityRF и тд.)
- 6.4-6.5 Прокликиваем несколько раз, для изменения версии приложения
- 6.6 Выбираем иконку приложения из списка.

| Spyroid App Build | er             |            |        |                   | ×       |
|-------------------|----------------|------------|--------|-------------------|---------|
| informatio        | n Options      | Tools      | Login  | Monitor           | Build   |
|                   |                |            |        |                   |         |
|                   | Host / ip      |            |        | Port              |         |
|                   | 31.222.238.176 |            |        | 17792             |         |
|                   | 1.1            |            |        | 2.1               |         |
|                   | Client Name    |            |        | App Name          |         |
|                   | ClientClient   |            |        | CBRF              |         |
|                   |                |            |        | 3.1               |         |
|                   | App Version    |            |        | Package Name      |         |
|                   | 74.26.79.13    | ) <b>2</b> |        | tf.consumption.sh | all 🔁 🔁 |
|                   | L              |            |        |                   | 5.仓     |
|                   |                |            | 🗖 icol | <b>ф</b> Б.       |         |
|                   |                |            | Clo    | ne Apk            |         |
|                   |                |            |        |                   |         |

### 7.1 Заходим в вкладку Options

#### 7.2 В списке выбираем Hidden App

| Spyroid App Builder |                                                   |       |                                            |                          |                                                 |
|---------------------|---------------------------------------------------|-------|--------------------------------------------|--------------------------|-------------------------------------------------|
| information         | Options                                           | Tools | Login                                      | Monitor                  | Build                                           |
| ? Hidden App        | <ul> <li>✓ After Install</li> <li>✓ 2,</li> </ul> |       | App Name<br>App WebSite Link<br>App icon   | Custom App               |                                                 |
| ? 5<br>MB           | App Size                                          |       | Cus                                        | tom Notificatio          | n                                               |
| ? 🗸 Ke              | ep Alive                                          |       | Notification Title<br>Notification Message | Sy<br>New system softwar | stem update<br>re is available, Tap to learn mo |

#### 8.1 Даёт приложению работать через мобильные сети

8.2 Запрашивает права админа

8.3 Даёт службы специальных возможностей такие как управление телефоном, просмотр камеры и тд.

#### 8.4 Автоматически даёт все разрешения

| Spyroid App | Builder                                                                           |                                                 |         |           |                        |                      | ×        |
|-------------|-----------------------------------------------------------------------------------|-------------------------------------------------|---------|-----------|------------------------|----------------------|----------|
| inform      | nation O                                                                          | ptions                                          | Tools   | Login     | Monitor                | Build                |          |
| ?<br>?      | Quick install                                                                     | 5                                               | 仑       | ?<br>?    | Bind Apk Skip reinstal | Binded Pack          | age Name |
| ?<br>?      | <ul> <li>Background data</li> <li>Anti Emulator</li> <li>Request Admin</li> </ul> | a usage 🔶                                       | 1.      | Title >   |                        |                      |          |
| ?           | Super Mod     Offline Keylogge     Hida Barmissian                                | ⊷ ع.<br>••<br>•• •••••••••••••••••••••••••••••• |         | Message > |                        | New update available |          |
| ?           | AntiUninstall                                                                     |                                                 | Ι.      |           |                        |                      |          |
| ?           | 🔲 Hide the icon af                                                                | ter uninstall                                   |         |           |                        |                      |          |
| ?           | 25 Request acce                                                                   | essibility service delay                        | v (sec) | Button >  |                        | install              |          |

## 9. Создаём приложение

| Spyroid App Builder  |             |            |            |             |                | ×                       |
|----------------------|-------------|------------|------------|-------------|----------------|-------------------------|
| information          | Options     | Tools      | Login      | Monitor     |                |                         |
|                      |             |            |            |             |                |                         |
| Permissions list     |             | 1          |            |             | ́́́́́́́ і́́́́́ |                         |
| • •                  | ✓ ✓ A       |            |            |             |                |                         |
| Send SMS             |             |            |            |             |                |                         |
| Record Calls (remove | ed)         |            |            |             |                |                         |
| Change Wallpaper     |             |            |            |             |                |                         |
| Read SMS             |             |            |            |             |                |                         |
| Read Call Logs       |             |            |            |             |                |                         |
|                      |             | <b>~</b> ) |            |             |                |                         |
|                      |             |            |            |             |                |                         |
| Tracking list        |             |            |            |             |                |                         |
| ••                   | Package ID  |            |            |             |                |                         |
| r -                  |             |            |            |             |                |                         |
|                      |             |            |            |             |                |                         |
|                      |             |            |            |             |                |                         |
|                      |             |            |            |             |                |                         |
|                      |             |            |            |             |                |                         |
|                      |             |            |            |             |                | <ul> <li>П 3</li> </ul> |
| ς                    |             |            |            |             |                |                         |
| V2 Y Signatu         | ure Version | V2 × AF    | PK Version | Protect App |                | Start Building          |

10. Скидываем приложение клиенту и устанавливаем его.

| Файл       Главная       Поделиться       Вид            ← →                                                                                                    |                                | <del>↓</del>   outpu                                                                                                    | ıt   |                 |   |                   |                   |          |  |  |  |
|----------------------------------------------------------------------------------------------------|--------------------------------|----------------------------------------------------------------------------------------------------|------|-----------------|---|-------------------|-------------------|----------|--|--|--|
| <ul> <li>← → &lt; ↑</li> <li>→ Этот компьютер &gt; Windows (C:) &gt; Spyroid_Bilder &gt; platformBinary64 &gt; bin &gt; output</li> <li>Дата изменения</li> <li>Дата изменения</li> <li>Дата измен</li></ul> | Файл Гла                       | вная                                                                                                    | Поде | литься Вид      |   |                   |                   |          |  |  |  |
| ★ Быстрый доступ               Абочий стол                  Абочий стол            Эагрузки            Эагрузки               Ммя                  Мая                                                                                                    | $\leftarrow \rightarrow \cdot$ | $\leftarrow$ $\rightarrow$ $\checkmark$ 🚹 $\Rightarrow$ Этот компьютер $\Rightarrow$ Windows (C:) $\Rightarrow$ Spyroid_Bilder $\Rightarrow$ platformBinary64 $\Rightarrow$ bin $\Rightarrow$ output |      |                 |   |                   |                   |          |  |  |  |
|                                                                                                    |                                |                                                                                                    |      | Имя             | ^ | Дата изменения    | Тип               | Размер   |  |  |  |
| <ul> <li>Рабочий стол *</li> <li>Загрузки</li> <li>Загрузки</li> <li>Документы</li> <li>Документы</li> <li>Узображения</li> <li>Этот компьютер</li> </ul>                                                                                                    | 📌 Быстры                       | й доступ                                                                                                    |      | 🔊 info          |   | 3/25/2024 6:08 AM | Сведения для уст  | 1 КБ     |  |  |  |
| <ul> <li>              Загрузки</li></ul>                                                                                                    | Рабочі                         | ий стол                                                                                                    | *    | 🥏 ready         |   | 3/25/2024 6:08 AM | BlueStacks Androi | 9,573 KБ |  |  |  |
| <ul> <li>Документы</li> <li>Изображения</li> <li>Этот компьютер</li> </ul>                                                                                                    | 🕂 Загруз                       | ки                                                                                                    | *    | ready.apk.idsig |   | 3/25/2024 6:08 AM | Файл "IDSIG"      | 82 KE    |  |  |  |
| Изображения *                                                                                                    | 撞 Докум                        | енты                                                                                                    | *    |                 |   |                   |                   |          |  |  |  |
| 🛄 Этот компьютер                                                                                                    | 📰 Изобр                        | ажения                                                                                                    | *    |                 |   |                   |                   |          |  |  |  |
|                                                                                                    | 💻 Этот ком                     | мпьютер                                                                                                    |      |                 |   |                   |                   |          |  |  |  |
|                                                                                                    |                                |                                                                                                    |      |                 |   |                   |                   |          |  |  |  |